Instructions for CQG Data (Updated 3/25/2025)

CQG real time data covers most futures exchanges around the world. StoneX trading system works with CQG data.

- 1. You need to open an account at **StoneX Futures** <u>https://portal.stonex.com/prefill/index/HerbKral3112054</u>
- As soon as you have opened such account, you must send an e-mail to StoneX at <u>GFSupport@StoneX.com</u> to request a CQG password to be setup. StoneX will send a "Welcome to CQG" email which you will click on link to setup your CQG password.
- 3. You need your username (email ID) and CQG password to use the CQG data.
- 4. Download and install our latest AbleTrend 8.0.
- 5. Open AbleTrend 8.0, and click "Data Modules", click "Add" then choose CQG, input your username (email ID) and CQG password. Simply click "OK" (Don't click "Test").
- 6. If your username and password are correct, then you will see "Data" button turning GREEN.
- 7. Setup charts with CQG data: click "New Chart" icon (Icon #1), choose CQG data module. Input futures symbol, time interval... click OK

## **Common symbol examples:**

| Market                                   | Symbol |
|------------------------------------------|--------|
| E-Mini S&P 500: June 2025                | EPM25  |
| E-Mini Nasdaq 100: June 2025             | ENQM25 |
| E-Mini Dow(\$5): June 2025               | YMM25  |
| E-Mini Russell 2000: June 2025           | RTYM25 |
| Micro Bitcoin: June 2025                 | MBTM25 |
| Corn (Globex) : May 2025                 | ZCEK25 |
| Euro FX (Globex): June 2025              | EU6M25 |
| Silver 1000-oz (Globex): June 2025       | SILM25 |
| CBOE Volatility (VIX) Futures: June 2025 | VXM25  |
| Micro E-Mini Dow \$0.50: June 2025       | MYMM25 |

Here futures Month's codes: March – H, June – M, September – U, December - Z